# **Electron Bolus Creation**

An electron bolus is an option device for each electron treatment beam. A user is able to add an electron bolus to their beams to aid in proper distribution of dose.

| ▼ Bolus     |      |   |  |
|-------------|------|---|--|
| Bolus Type: | None | • |  |

#### Fig. 1: Beams Block

There are four options for boluses in the decimal eRT app as defined below:

## **Optimized Thickness Bolus**

The first option a user has for creating an bolus for the selected beam is an optimized thickness bolus. The user can select the "Generate Bolus" option and have the application automatically create an optimized bolus that will best attempt to put the beam's specified isodose level to the distal edge of the target. Once the application has finished calculating you will notice the bolus gets added to the beam.

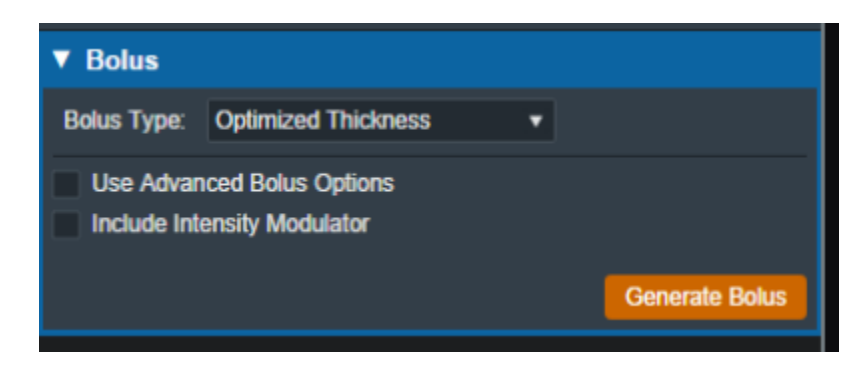

Fig. 2: Beams Block

If the need arises a user can also access advanced options for modifying an existing bolus or create a new one from scratch.

In the advanced options you can add the following operators to augment your bolus:

The following operators are only available when first creating a new bolus.

- Automated Marching
- Geometric Sequence
- Single shift Sequence
- Double Shift Sequence
- Create

# 🔧 Fix Me!

that best jives with end uers.

2/6

The following operators are only available after one of the above bolus creation operators have been performed:

- Smooth
- Isodose shift
- Truncate
- Specified Shift
- Intensity Modulation

For each operator once it is selected from the list the UI updates to show the options for that operation. Once the options have been finalized the user can add the operator and re-compute for and existing bolus or generate a new one with the selected operator.

Here we have an example of adding the automated marching to a new bolus:

Fig. 3: New bolus operator options

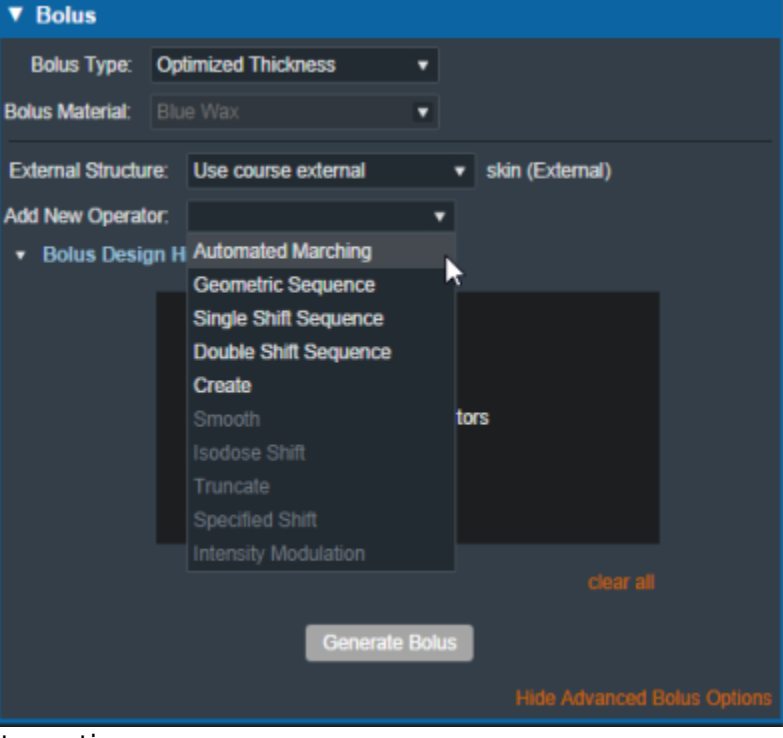

| Bolus Type: Optim                     | ized Thickness 🔹                       |  |  |
|---------------------------------------|----------------------------------------|--|--|
| Bolus Material: Blue \                | Vax 💌                                  |  |  |
| External Structure:                   | Use course external    skin (External) |  |  |
| Add New Operator:                     | Automated Marching                     |  |  |
| Bolus Geometry Options                |                                        |  |  |
| Block Outer Border:                   | 1 cm                                   |  |  |
| Target Inner Border:                  | 0.2 cm                                 |  |  |
| Depth Beyond Target:                  | 0.5 cm                                 |  |  |
| Minimum Thickness:                    | 0.2 cm                                 |  |  |
| Distal PTV Smoothing:                 | 0 cm                                   |  |  |
| Include Intensity Modulator           |                                        |  |  |
| <ul> <li>Bolus Design Hist</li> </ul> | ory                                    |  |  |
|                                       | Generate Bolus                         |  |  |
|                                       | Hide Advanced Bolus Options            |  |  |

#### Fig. 4: Adding an automated marching operator

Additionally by selecting the "Bolus Design History" you can see a list of every step in the bolus design, each step is removable individually as well as having the option to clear all steps and start from scratch.

| ▼ Bolu | s Design History |           |  |
|--------|------------------|-----------|--|
|        | 0: create        |           |  |
|        | 1: smooth        |           |  |
|        | 2: isodose_shift | ×         |  |
|        |                  |           |  |
|        |                  |           |  |
|        |                  | clear all |  |
|        |                  |           |  |

#### Fig. 5: Bolus design history list

## **Uniform Thickness Bolus**

When adding a uniform thickness bolus the user must add the UTB to all the beams in the plan. Once the plan level bolus has been selected the dose will be recalculated to reflect the new bolus.

| ▼ Bolus          |                   |   |
|------------------|-------------------|---|
| Bolus Type:      | Jniform Thickness | • |
| Plan Level Bolus |                   | • |
| Include Inter    | sity Modulator    |   |

Fig. 8: Beams Block

### **Bolus as a Structure**

The user also has the option to instead include a bolus as a separate structure in the structure list. Once the option is chosen the user will be able to find the bolus structure from the drop down structure list and the app will set it as the bolus for this beam.

| Dolad Type.  | 000 01 00 01 0 00 00 0 | J |
|--------------|------------------------|---|
| Structure:   | Electron Bolus 🔹       |   |
| Include Inte | PTV                    |   |
|              | PTV 6840               |   |
|              | Rt Parotid             |   |
|              | Cord                   |   |
|              | Cord+5                 |   |
|              | Ant avoid              |   |
|              | Post avoid             |   |
|              | Rt Eye                 |   |
|              | Lt Eye                 |   |
|              | External               |   |
|              | BOLUS 1CM              |   |
|              | ptv p5                 |   |
|              | ptv p20                |   |
|              | nose                   |   |
|              | 90 % (Trial_1)_1       |   |
|              | Electron Bolus         |   |
|              | *                      |   |
|              |                        |   |

Fig. 9: selecting from the structure list

| Bolus Type: Use Structure As Bolus |  |  |
|------------------------------------|--|--|
| Structure: Electron Bolus          |  |  |
| Include Intensity Modulator        |  |  |

Fig. 10: selecting a Bolus as a structure

Once the structure is selected the bolus will be added to this beam and dose re-calculated as expected.

**Note:** The bolus is displayed in the BEV for this beam even though the "Electron Bolus" structure is hidden through the right hand side controls. This shows that the displayed bolus is added as a bolus on this beam and not appearing as a structure.

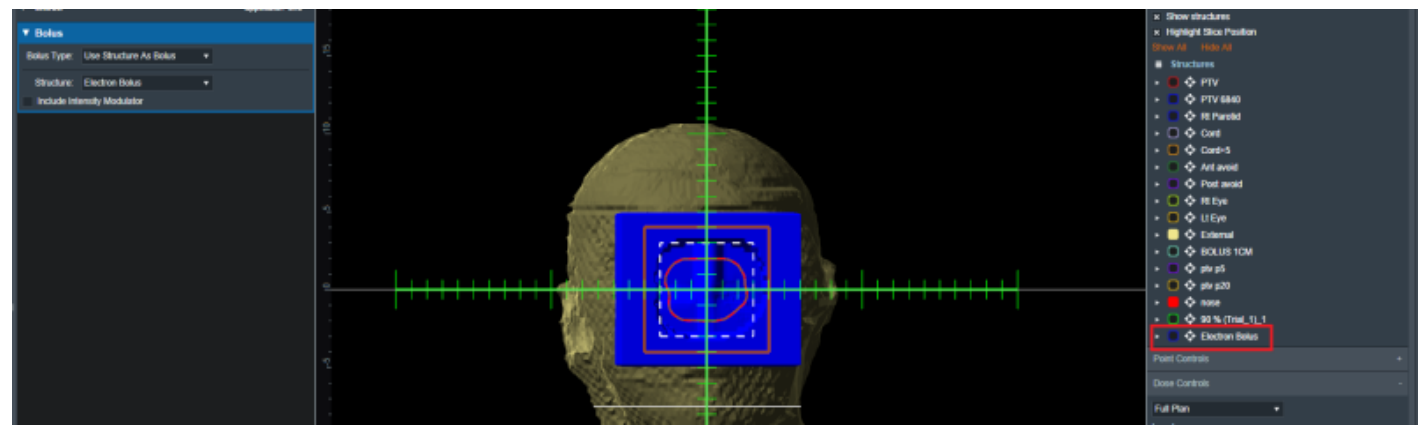

Fig. 11: Bolus in BEV

If you with to import a bolus that is not currently in your structure list please refer to the DICOM Patient Import section of the user guide for how to re-import a structure set.

### **Intensity Modulator Device**

Additionally if any type of bolus is added to a beam the user is able to also include an intensity Modulator by selecting the option below any bolus type. The application with calculate the device and display it in the beams UI.

**NOTE:** In order to add an IMET device the selected beam MUST have a valid bolus.

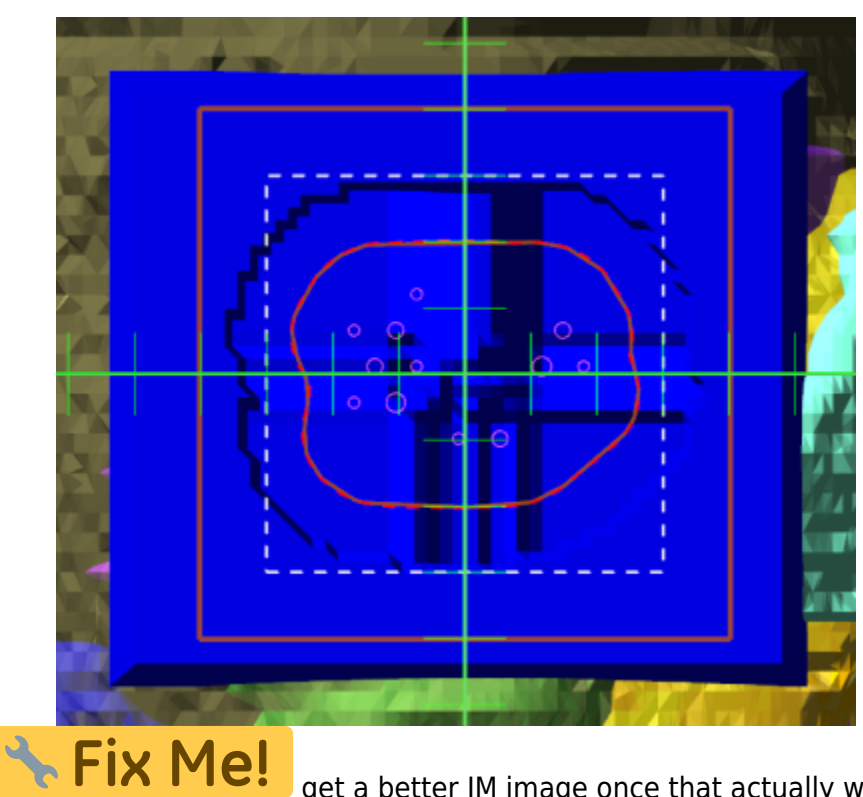

Fig. 12: BEV IMET

get a better IM image once that actually works...

And as with a bolus the device can be hidden and un-hidden from the display using the beam controls on the right hand size.

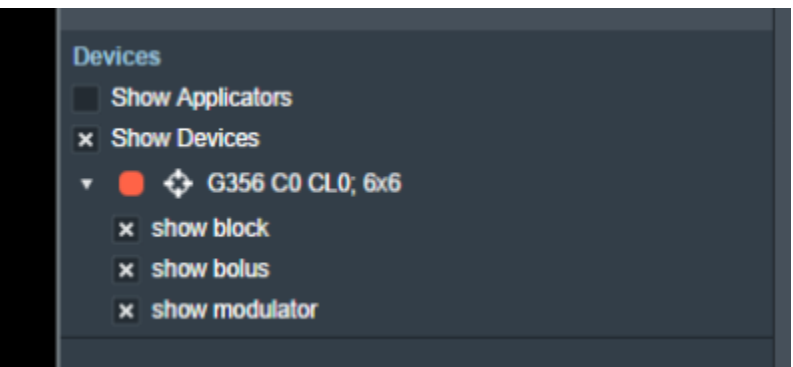

#### Fig. 14: RHS options to hide/show devices

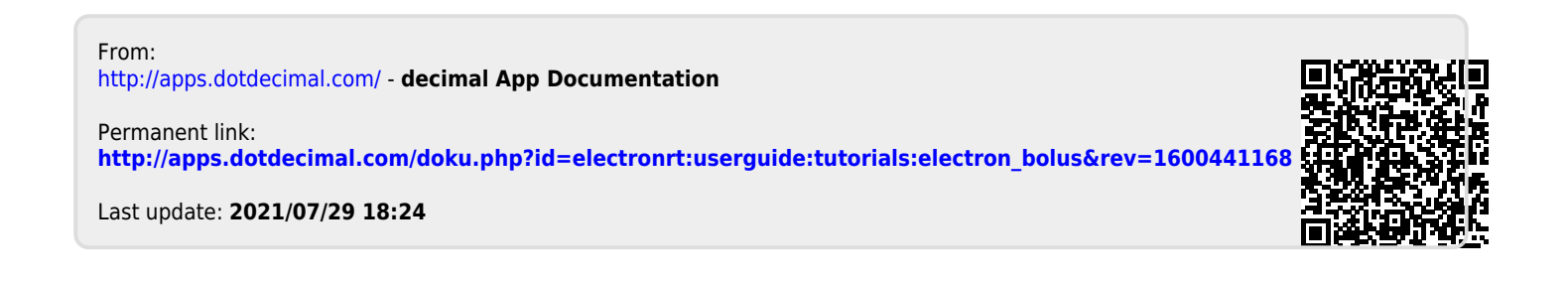